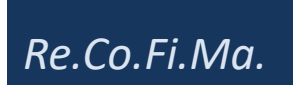

Sede legale: Via Andrea Costa n. 114 – 40067 Rastignano – PIANORO (BO) Capitale sociale interamente versato €. 11.000,00= Registro delle imprese di Bologna e C.F. n. 02551570373 – REA di Bologna n.347303 – Partita IVA n. 01715351209 Tel. 051-6260261 Sito www.fiscoespress.it –e-mail info@fiscoespress.it

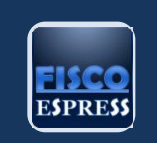

NOTIZIARIO – APPROFONDIMENTI E NOVITÀ FISCALI

# **NOTIZIARIO**

n.

**27** 2025

# SPESE ATTIVITÀ SPORTIVE PRATICATE DAI RAGAZZI Riepilogo dei requisiti e dei documenti da conservare

SPESE SANITARIE E VETERINARIE NELLA DICHIARAZIONE PRECOMPILATA Riepilogo della disciplina

ESENZIONI IRPEF PER I TERRENI DI IAP E COLTIVATORI DIRETTI Riepilogo della misura

DELEGHE SERVIZI ONLINE – FATTURE ELETTRONICHE E CASSETTO FISCALE Analisi delle modalità di conferimento

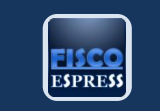

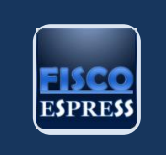

# **NOTIZIE FLASH**

### REGIME FORFETTARIO: CHIARIMENTI SU COMPATIBILITÀ CON IL REGIME DEL MARGINE

Con la <u>Risposta 181 del 7 luglio</u>, l'Agenzia delle Entrate risponde positivamente ad un contribuente in merito alla **compatibilità tra regime forfetario e precedente adesione al regime del margine**.

In particolare, il contribuente che ha beneficiato del regime fiscale di vantaggio e, per raggiunti limiti d'età, intende transitare nel forfettario, con anche una nuova attività di vendita soggetta al regime del margine, potrà aderire al regime agevolato.

### ASD E SSD: SCADENZA 31 AGOSTO E RISCHIO CANCELLAZIONE DAL REGISTRO

Dalle verifiche in corso stanno emergendo molte irregolarità rispetto all'obbligo di riportare nello statuto delle associazioni e società sportive dilettantistiche (ASD e SSD) elementi essenziali per la qualifica sportiva, con particolare riguardo a:

- attività formative e didattiche,
- adesione a un EPS o FSN riconosciuto dal CONI,
- ambiguità sulla gestione democratica dell'ente.

A supporto delle ASD e SSD nella stesura dei nuovi statuti, il Dipartimento ha pubblicato numerose FAQ che forniscono utile supporto su aspetti specifici richiesti negli statuti per essere in regola.

Per quanto riguarda la revisione triennale dei dati inseriti nel Registro, il Dipartimento ricorda che il termine per la conformità è fissato al **31 agosto 2025**.

Entro tale data, le ASD e le SSD devono verificare:

- la correttezza e completezza dei dati inseriti nel RASD, anche attraverso il portale online;
- la presenza del **numero minimo** di tesserati richiesto dall'ente affiliante;
- la registrazione delle attività sportive, formative e didattiche effettivamente svolte o a cui si è partecipato;
- la **conformità** dello statuto alle disposizioni regolamentari del RASD.

Le società che non risulteranno in regola riceveranno un **preavviso di cancellazione** e, in mancanza di adeguamento tempestivo, verranno cancellate d'ufficio dal Registro.

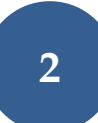

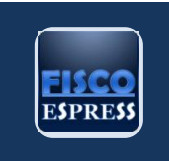

Tale obbligo riguarda **tutti gli enti iscritti al RASD**, anche quelli costituiti prima del 2022 o che abbiano già adeguato i propri statuti.

# CREDITO ZES: CHIARIMENTI SUGLI IMPORTI DELLA COMPONENTE IMMOBILIARE

Con la <u>Risposta a interpello n 183 dell'8 luglio</u>, l'Agenzia delle Entrate replica ad una società che vorrebbe beneficiare del credito di imposta per gli investimenti nella ZES UNICA.

La società precisa di svolgere la propria attività presso uno stabilimento, in virtù di contratto di locazione commerciale, e vorrebbe accedere al Credito di imposta ZES Unica in quanto intende acquistare nuovi macchinari, impianti e attrezzature per 270.000 euro, nonché procedere all'acquisto dell'immobile strumentale per 600.000 euro.

Nell'interpello viene chiarito che, ai fini del riconoscimento del beneficio, la disciplina **distingue gli investimenti immobiliari da quelli non immobiliari** e che, in relazione a ogni singolo progetto, il valore della sua **componente immobiliare non può essere superiore alla metà del valore complessivo** del bonus richiesto.

L'agenzia conferma che nel caso di specie ai fini del bonus ZES Unica, si deve considerare un investimento complessivo di 540mila euro, visto che la componente immobiliare non può superare il 50% del totale, nel caso specifico, 270mila euro.

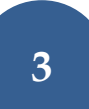

segue

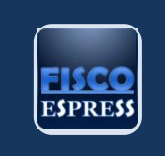

### SPESE ATTIVITÀ SPORTIVE PRATICATE DAI RAGAZZI

L'articolo 15, comma 1, lett. i – quinquies), del TUIR prevede nella dichiarazione dei redditi una detrazione pari al 19% per le spese sostenute per le attività sportive praticate dai ragazzi.

In questa scheda riepiloghiamo i requisiti e i documenti da conservare.

|                  | SPESE ATTIVITA' SPORTIVE PRATICATE DAI RAGAZZI                                                                                                    |  |  |
|------------------|----------------------------------------------------------------------------------------------------|--|--|
|                  | Come anticipato, nella dichiarazione dei redditi 2025 riferita all'anno di imposta                                                                                |  |  |
|                  | 2024, spetta una detrazione nella misura del 19 per cento, per le spese                                                                                           |  |  |
|                  | sostenute per la pratica sportiva dilettantistica dei ragazzi di età compresa tra                                                                                 |  |  |
|                  | i cinque e i diciotto anni.                                                                                                    |  |  |
|                  | Il requisito dell'età è rispettato purché sussista anche per una sola<br>parte dell'anno, in considerazione del principio di unitarietà del<br>periodo d'imposta. |  |  |
|                  | Esempio:                                                                                                    |  |  |
|                  | as il regerera ha compiuto 19 gani il 20 novembre 2024, la detrazione enetta                                                                                      |  |  |
| ASPETTI GENERALI | se inagazzo na compiono no anni il zo novembre zoza, la denazione spena                                                                                           |  |  |
|                  | signo sostenute entro il 31 dicembre 2024                                                                                                    |  |  |
|                  |                                                                                                    |  |  |
|                  |                                                                                                    |  |  |
|                  | La detrazione spetta anche se le spese sono state sostenute per i familiari                                                                                       |  |  |
|                  | fiscalmente a carico (ad esempio figli).                                                                                                    |  |  |
|                  | In generale, la detrazione spetta per l'iscrizione annuale e l'abbonamento                                                                                        |  |  |
|                  | a:                                                                                                    |  |  |
|                  | <ul> <li>associazioni sportive,</li> </ul>                                                                                                    |  |  |
|                  | ♦ palestre,                                                                                                    |  |  |
|                  | ♦ piscine                                                                                                    |  |  |
|                  | altre strutture ed impianti sportivi destinati alla pratica sportiva                                                                                              |  |  |
|                  | dilettantistica                                                                                                    |  |  |

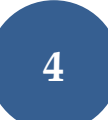

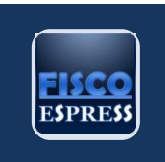

|                            | rispondenti alle caratteristiche individuate con il decreto ministeriale 28 marzo 2007 <sup>1</sup> .                                                                                                    |                                       |  |
|----------------------------|----------------------------------------------------------------------------------------------------|---------------------------------------|--|
|                            | Dall'anno d'imposta 2020, la detraz<br>praticate dai ragazzi:                                                                                                    | zione per spese per attività sportive |  |
|                            | AI TITOLARI DI REDDITO COMPLESSIVO<br>FINO A EURO 120.000                                                                                                    | spetta per intero                     |  |
|                            | AI TITOLARI DI REDDITO COMPRESO<br>TRA EURO 120.001 E EURO 240.000                                                                                                    | decresce fino ad azzerarsi            |  |
|                            | AI TITOLARI DI REDDITO SUPERIORE A<br>140.001 EURO                                                                                                    | non spetta                            |  |
| LIMITI DI<br>DETRAIBILITA' | La detrazione è calcolata su un ammontare <b>massimo di spesa pari a euro</b><br><b>210 per il contribuente</b> , se in possesso dei requisiti previsti dalla norma (ad<br>esempio il minore emancipato o minore che percepisce redditi non soggetti<br>all'usufrutto legale dei genitori) e per ogni soggetto fiscalmente a carico.<br>Detto importo deve essere inteso quale limite massimo riferito alla<br>spesa complessivamente sostenuta da entrambi i genitori per lo<br>svolgimento della pratica sportiva dei figli.<br>Devono essere comprese nell'importo anche le spese indicate nella CU |                                       |  |
|                            | Genitore con due figli:                                                                                                    |                                       |  |
| ESEMPIO<br>NUMERICO        | <ul> <li>Figlio 1: 10 anni – iscrizione annuale a una scuola di nuoto = €300</li> <li>Figlio 2: 16 anni – abbonamento annuale a palestra = €250</li> </ul>                                                                                                    |                                       |  |
|                            | <ul> <li>Spesa massima detraibile per ci</li> </ul>                                                                                                    | ascun figlio = <b>€210</b>            |  |

 $<sup>^{\</sup>rm 1}$  pubblicato nella GU del 9 maggio 2007, n. 106

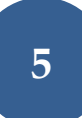

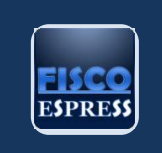

|                                    | <ul> <li>Totale detraibile:</li> <li>✓ Figlio 1: €210 ×</li> <li>✓ Figlio 2: €210 ×</li> </ul> Totale detrazione IRPEF sp Le modalità attuative del marzo 2007. | 19% = €39,90<br>19% = €39,90<br>Dettante: €79,80<br>I'agevolazione in esame sono state fissate dal d.m. 28                                                                                                    |
|------------------------------------|----------------------------------------------------------------------------------------------------|----------------------------------------------------------------------------------------------------|
|                                    | In particolare: ASSOCIAZIONI SPORTIVE                                                                                                    | le società ed associazioni di cui al decreto<br>legislativo 28 febbraio 2021, n. 36, che riportino<br>espressamente nella propria denominazione la<br>dicitura delle finalità sportive e della natura                                                                                                    |
| REQUISITI<br>STRUTTURE<br>SPORTIVE | PALESTRE, PISCINE,<br>ALTRE ATTREZZATURE ED<br>IMPIANTI SPORTIVI<br>DESTINATI ALLA<br>PRATICA SPORTIVA<br>DILETTANTISTICA                                       | <ul> <li>dilettantistica</li> <li>impianti organizzati: <ul> <li>destinati all'esercizio della pratica sportiva non professionale, agonistica e non, compresi gli impianti polisportivi;</li> <li>gestiti da soggetti giuridici diversi dalle associazioni/società sportive dilettantistiche, sia pubblici che privati anche in forma di impresa (individuale o societaria).</li> </ul> </li> </ul> |
|                                    | La detrazione, pe<br>sportiva praticat<br>e le associa<br>dilettantistica", q<br>nazionale delle at                                                             | ertanto, non spetta per le spese sostenute per l'attività<br>a presso:<br>zioni che non rientrano nella definizione di "sportiva<br>uali quelle che non risultano iscritte nel Registro<br>tività sportive dilettantistiche gestito dal Dipartimento                                                                                                    |

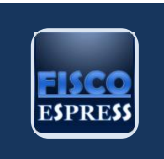

|                            | per lo Sport della Presidenza del Consiglio dei Ministri;                                 |  |  |  |
|----------------------------|-------------------------------------------------------------------------------------------|--|--|--|
|                            | le società sportive professionistiche di cui al d.lgs. n. 36 del 2021 (sport              |  |  |  |
|                            | professionistico);                                                                        |  |  |  |
|                            | <ul> <li>le associazioni non sportive (ad esempio, associazioni culturali) che</li> </ul> |  |  |  |
|                            | organizzano corsi di attività motoria non in palestra.                                    |  |  |  |
|                            | La spesa deve essere documentata attraverso:                                              |  |  |  |
|                            | <ul> <li>bollettino bancario o postale,</li> </ul>                                        |  |  |  |
|                            | <ul> <li>♦ fattura,</li> </ul>                                                            |  |  |  |
|                            | <ul> <li>ricevuta o quietanza di pagamento da cui risulti la modalità di</li> </ul>       |  |  |  |
|                            | pagamento "tracciabile".                                                                  |  |  |  |
|                            |                                                                                           |  |  |  |
|                            | La documentazione attestante la spesa deve riportare i seguenti dati:                     |  |  |  |
|                            | la ditta, la denominazione o ragione sociale ovvero cognome e nome (se                    |  |  |  |
|                            | persona fisica) e la sede ovvero la residenza, nonché il codice fiscale del               |  |  |  |
|                            | percettore (associazioni sportive, palestre, ecc.);                                       |  |  |  |
|                            | la causale del pagamento (iscrizione, abbonamento, ecc.);                                 |  |  |  |
| DOCUMENTI DA<br>CONSERVARE | l'attività sportiva esercitata (ad esempio nuoto, pallacanestro, ecc.)                    |  |  |  |
|                            | l'importo pagato;                                                                         |  |  |  |
|                            | i dati anagrafici del ragazzo praticante l'attività sportiva dilettantistica              |  |  |  |
|                            | il codice fiscale del soggetto che effettua il versamento                                 |  |  |  |
|                            | La ricevuta deve riportare tali indicazioni anche nel caso in cui il comune               |  |  |  |
|                            | stipuli, con associazioni sportive, palestre o piscine, convenzioni per la                |  |  |  |
|                            | frequenza di corsi di nuoto, ginnastica, ecc.                                             |  |  |  |
|                            | Il bollettino di c/c postale intestato direttamente al comune e la                        |  |  |  |
|                            | ricevuta complessiva che riporta i nomi di tutti i ragazzi che hanno                      |  |  |  |
|                            | frequentato il corso non costituiscono documentazione sufficiente ai                      |  |  |  |
|                            | fini della detrazione.                                                                    |  |  |  |

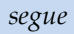

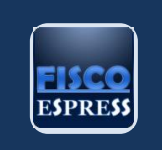

|           | Ecco una tabella di riepilogo della misura: |                                                                                                    |  |  |
|-----------|---------------------------------------------|----------------------------------------------------------------------------------------------------|--|--|
| RIEPILOGO | PERCENTUALE DI<br>DETRAZIONE                | 19% delle spese sostenute nel 2024                                                                                                    |  |  |
|           | IMPORTO MASSIMO DELLA<br>SPESA              | 210 euro                                                                                                    |  |  |
|           | ETÀ DEI RAGAZZI                             | 5-18 anni                                                                                                    |  |  |
|           | OGGETTO<br>DELL'AGEVOLAZIONE                | l'iscrizione annuale e l'abbonamento ad<br>associazioni sportive, palestre, piscine, altre<br>strutture ed impianti sportivi destinati alla<br>pratica sportiva dilettantistica |  |  |
|           | TIPOLOGIA DI PAGAMENTO                      | tracciato                                                                                                    |  |  |
|           |                                             |                                                                                                    |  |  |

segue

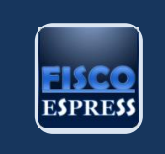

#### SPESE SANITARIE E VETERINARIE IN DICHIARAZIONE

Con il <u>Provvedimento 281068/2025</u>, l'Agenzia delle Entrate prevede le modalità tecniche di utilizzo dei dati delle spese sanitarie e delle spese veterinarie ai fini della elaborazione della dichiarazione dei redditi precompilata. In questa scheda ne riepiloghiamo la disciplina.

|                                                                                                    | SP                                                     | ESE SANITARIE E VETERINARIE IN DICHIARAZIONE                                                                                                    |
|----------------------------------------------------------------------------------------------------|--------------------------------------------------------|----------------------------------------------------------------------------------------------------|
| DATI RELATIVI ALLE<br>SPESE SANITARIE<br>MESSI A<br>DISPOSIZIONE DAL<br>SISTEMA TESSERA<br>SANITARIA AI FINI | SP<br>Ai fini d<br>Tessera<br>di riferir<br>relativi d | ell'elaborazione della dichiarazione dei redditi precompilata, il Sistema<br>Sanitaria, dal 31 marzo di ciascun anno successivo al periodo d'imposta<br>nento, mette a disposizione dell'Agenzia delle Entrate i dati consolidati<br>a:<br>spese sanitarie sostenute nel periodo d'imposta precedente,<br>rimborsi effettuati nell'anno precedente per prestazioni non erogate o                                                                                            |
|                                                                                                    | l da<br>docum<br>e dal fa<br>Per d<br>Tessera          | parzialmente erogate, specificando la data nella quale sono stati<br>versati i corrispettivi delle prestazioni non fruite.<br>ti forniti dal Sistema Tessera Sanitaria sono quelli relativi alle <b>fatture e ai</b><br><b>enti commerciali relativi alle spese sanitarie sostenute dal contribuente</b><br><b>imiliare a carico nell'anno d'imposta</b> e ai rimborsi erogati.<br>ciascuna spesa o rimborso in commento, i dati disponibili sul Sistema<br>Sanitaria sono: |
| DICHIARAZIONE                                                                                                |                                                        | DATI DISPONIBILI SUL SISTEMA TS                                                                                                    |
| DEI REDDITI<br>PRECOMPILATA                                                                                  | a)                                                     | codice fiscale del contribuente o del familiare a carico cui si riferisce<br>la spesa o il rimborso                                                                                                    |
|                                                                                                    | b)                                                     | codice fiscale o partita IVA e cognome e nome o denominazione<br>del soggetto erogatore                                                                                                    |
|                                                                                                    | c)                                                     | data del documento fiscale che attesta la spesa                                                                                                    |
|                                                                                                    | d)                                                     | tipologia della spesa                                                                                                    |
|                                                                                                    | e)                                                     | importo della spesa o del rimborso                                                                                                    |
|                                                                                                    | f)                                                     | data del rimborso                                                                                                    |

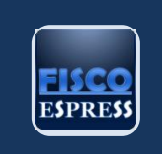

| g) | tracciabilità del pagamento                                                                                                    |
|----|----------------------------------------------------------------------------------------------------|
| Le | tipologie di spesa sono le seguenti:                                                                                                    |
|    | TITPOLOGIE DI SPESE                                                                                                    |
| a) | <b>ticket</b> per acquisto di farmaci e per prestazioni fruite nell'ambito del<br>Servizio Sanitario Nazionale                                                                                                    |
| b) | farmaci: spese relative all'acquisto di farmaci, anche omeopatici;                                                                                                    |
| c) | dispositivi medici con marcatura CE: spese relative all'acquisto o affitto di dispositivi medici con marcatura CE                                                                                                    |
| d) | servizi sanitari erogati dalle farmacie                                                                                                    |
| e) | farmaci per uso veterinario                                                                                                    |
| f) | prestazioni sanitarie (escluse quelle di chirurgia estetica e di medicina estetica):                                                                                                    |
|    | <ul> <li>assistenza specialistica ambulatoriale;</li> <li>visita medica generica e specialistica o prestazioni diagnostiche<br/>e strumentali;</li> <li>prestazione chirurgica;</li> <li>certificazione medica;</li> <li>ricoveri ospedalieri ricollegabili ad interventi chirurgici o a<br/>degenza, al netto del comfort</li> </ul> |
| g) | prestazioni sanitarie <sup>2345</sup>                                                                                                    |
| h) | <ul> <li>spese agevolabili solo a particolari condizioni:</li> <li>protesi e assistenza integrativa (acquisto o affitto di protesi -<br/>che non rientrano tra i dispositivi medici con marcatura CE -</li> </ul>                                                                                                    |

<sup>&</sup>lt;sup>2</sup> erogate dai soggetti di cui all'articolo 1 del decreto del Ministro dell'Economia e delle finanze del 1° settembre 2016, come modificato dai decreti del Ministro dell'Economia e delle finanze del 28 novembre 2022 e del 22 maggio 2023

<sup>&</sup>lt;sup>5</sup> erogate dai soggetti di cui all'articolo 1 del decreto del Ministro dell'Economia e delle finanze del 16 luglio 2021

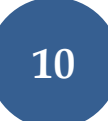

<sup>&</sup>lt;sup>3</sup> Erogate dai soggetti di cui all'articolo 1 del decreto del Ministro dell'Economia e delle finanze del 22 marzo 2019

<sup>&</sup>lt;sup>4</sup> erogate dai soggetti di cui all'articolo 1 del decreto del Ministro dell'Economia e delle finanze del 22 novembre 2019

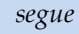

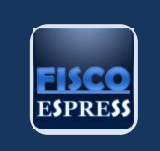

|                                |            | <ul> <li>cure termali;</li> </ul>                                                    |
|--------------------------------|------------|--------------------------------------------------------------------------------------|
|                                |            | <ul> <li>prestazioni di chirurgia estetica e di medicina estetica</li> </ul>         |
|                                |            | (ambulatoriale o ospedaliera)                                                        |
|                                | i)         | altre spese sanitarie                                                                |
|                                | L'Agenz    | ia delle Entrate accede ai dati delle spese sanitarie e dei rimborsi ma              |
|                                | tali dati  | non comprendono le spese sanitarie e i rimborsi per i quali l'assistito              |
|                                | abbia n    | nanifestato l'opposizione.                                                           |
|                                | L'Ag       | enzia delle Entrate elabora i dati relativi alle spese sanitarie e ai rimborsi,      |
|                                | determ     | inando l'importo complessivo delle spese agevolabili ai fini fiscali da              |
|                                | utilizzare | e per la dichiarazione dei redditi precompilata.                                     |
|                                | Nel        | caso di modifiche delle spese sanitarie rispetto ai dati precompilati,               |
|                                | operate    | 2:                                                                                   |
| MODALITÀ DI                    | ٠          | direttamente dal contribuente,                                                       |
| ACCESSO AI DATI<br>DELLE SPESE | ٠          | per il tramite del sostituto d'imposta che presta l'assistenza fiscale,              |
| SANITARIE E                    | ٠          | avvalendosi degli intermediari <sup>6</sup> ,                                        |
| RELATIVO<br>TRATTAMENTO        | i diper    | identi dell'Agenzia delle Entrate, limitatamente alle dichiarazioni                  |
|                                | selezior   | ate in via centralizzata per il controllo formale <sup>7</sup> possono accedere alle |
|                                | informa    | zioni di dettaglio disponibili nel Sistema Tessera Sanitaria.                        |
|                                | In fa      | se di accesso alla dichiarazione precompilata, il contribuente visualizza            |
|                                | i dati rif | eribili anche ai familiari a carico con esclusione di quelli per i quali sia         |
|                                | stata m    | anifestata l'opposizione:                                                            |
|                                | a)         | totale delle spese sanitarie automaticamente agevolabili e dei relativi              |
|                                |            | rimborsi aggregati in base alle tipologie di spesa,                                  |
|                                | b)         | totale delle spese sanitarie agevolabili solo in presenza di particolari             |
|                                |            | condizioni e dei relativi rimborsi aggregati in base alle tipologie di spesa.        |

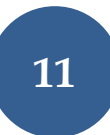

 <sup>&</sup>lt;sup>6</sup> di cui all'articolo 3, comma 3, del decreto del Presidente della Repubblica 22 luglio 1998, n. 322
 <sup>7</sup> di cui all'articolo 36-ter del decreto del Presidente della Repubblica 29 settembre 1973, n. 600

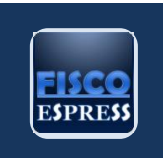

Il totale delle spese sanitarie automaticamente agevolabili viene, inoltre, esposto, negli appositi campi della dichiarazione precompilata, al netto delle relative spese rimborsate, riferibili al medesimo anno d'imposta<sup>8</sup>.

Se il familiare risulta a carico di più contribuenti, le spese vengono inserite nelle dichiarazioni precompilate di questi ultimi in proporzione alla percentuale di carico.

Tali informazioni sono rese disponibili agli intermediari nonché ai sostituti d'imposta, preventivamente delegati dal contribuente, e ai dipendenti dell'Agenzia delle Entrate incaricati di fornire assistenza ai contribuenti in relazione alla dichiarazione precompilata.

Ai fini dell'eventuale:

- consultazione dei dati delle spese sanitarie indicati nella dichiarazione precompilata, a partire dalla data di messa a disposizione della dichiarazione dei redditi precompilata, il contribuente può verificare nella propria area riservata del sito internet dell'Agenzia delle Entrate le informazioni di dettaglio relative alle singole spese sanitarie e ai rimborsi, anche con riferimento alle spese e ai rimborsi relativi ai familiari a carico, ad esclusione delle spese sanitarie e dei rimborsi per i quali l'assistito abbia manifestato l'opposizione.
- rettifica dei dati delle spese sanitarie indicati nella dichiarazione precompilata, a partire dalla data in cui è possibile accettare, modificare o integrare direttamente la dichiarazione il contribuente può modificare, nella propria area riservata del sito internet dell'Agenzia delle Entrate le informazioni di dettaglio di relative alle singole spese sanitarie e ai rimborsi, anche con riferimento alle spese da lui sostenute per i familiari a carico e ai relativi rimborsi, ad esclusione

<sup>&</sup>lt;sup>8</sup> I rimborsi delle spese sanitarie, dovuti alla mancata erogazione totale o parziale della prestazione sanitaria ed erogati in un'annualità diversa da quella in cui è stato effettuato il relativo pagamento, sono inseriti nella dichiarazione precompilata del contribuente nel quadro relativo ai redditi assoggettati a tassazione separata. Se la spesa sanitaria oggetto del rimborso non è stata portata in detrazione nella dichiarazione dei redditi relativa all'anno in cui è stata sostenuta, il contribuente può modificare la dichiarazione precompilata eliminando dai redditi assoggettati a tassazione separata l'importo del relativo rimborso

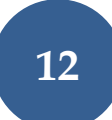

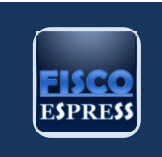

|        |                                                                                                    | delle spese sanitarie e dei rimborsi per i quali l'assistito abbia                    |  |  |
|--------|----------------------------------------------------------------------------------------------------|---------------------------------------------------------------------------------------|--|--|
|        |                                                                                                    | manifestato l'opposizione. In particolare, il contribuente può:                       |  |  |
|        | •                                                                                                    | eliminare,                                                                            |  |  |
|        | ٠                                                                                                    | aggiungere,                                                                           |  |  |
|        | •                                                                                                    | modificare,                                                                           |  |  |
|        | i singoli                                                                                                    | documenti di spesa.                                                                   |  |  |
|        | Le i                                                                                                    | nformazioni di dettaglio non possono essere visualizzate né dai                       |  |  |
|        | dipend                                                                                                    | enti dell'Agenzia delle entrate <sup>9</sup> , in sede di assistenza, né dai soggetti |  |  |
|        | delega                                                                                                    | ti che accedono alla dichiarazione precompilata.                                      |  |  |
|        | Ciascu                                                                                                    | n assistito può esercitare la propria opposizione a rendere disponibili               |  |  |
|        | all'Age                                                                                                    | nzia delle Entrate i dati relativi alle spese sanitarie sostenute nell'anno           |  |  |
|        | preced                                                                                                    | precedente e ai rimborsi effettuati nell'anno precedente per prestazioni              |  |  |
|        | parzialr                                                                                                    | nente o completamente non erogate, per l'elaborazione della                           |  |  |
|        | dichiard                                                                                                    | azione dei redditi precompilata.                                                      |  |  |
|        | Se l'ass                                                                                                    | istito è un familiare a carico i dati relativi alle spese e ai rimborsi per i         |  |  |
|        | quali ha esercitato l'opposizione non sono visualizzabili dai soggetti di cui risulta<br>a carico, né nell'elenco delle informazioni attinenti alla dichiarazione<br>precompilata. |                                                                                       |  |  |
|        |                                                                                                    |                                                                                       |  |  |
|        |                                                                                                    |                                                                                       |  |  |
|        | L'opposizione viene manifestata con le seguenti modalità:                                                                                                    |                                                                                       |  |  |
| OTTORS |                                                                                                    | MODI IN CUI È POSSIBILE OPPORSI                                                       |  |  |
|        | a)                                                                                                    | nel caso di scontrino parlante, non comunicando al soggetto che                       |  |  |
|        |                                                                                                    | emette lo scontrino il codice fiscale riportato sulla tessera sanitaria               |  |  |
|        | b)                                                                                                    | negli altri casi chiedendo verbalmente al medico o alla struttura                     |  |  |
|        |                                                                                                    | sanitaria l'annotazione dell'opposizione sul documento fiscale.                       |  |  |
|        |                                                                                                    | L'informazione di tale opposizione deve essere conservata anche                       |  |  |
|        |                                                                                                    | dal medico/struttura sanitaria                                                        |  |  |
|        | c)                                                                                                    | in relazione ad ogni singola voce, dal 9 febbraio all'8 marzo dell'anno               |  |  |
|        |                                                                                                    | successivo al periodo d'imposta di riferimento, accedendo all'area                    |  |  |

<sup>&</sup>lt;sup>9</sup> possono essere consultate dai dipendenti dell'Agenzia delle entrate esclusivamente nell'ambito delle attività di controllo di cui all'articolo 36-ter del d.P.R. n. 600 del 1973

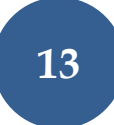

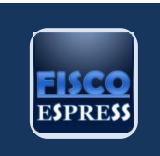

|    | riservata del sito web dedicato del Sistema Tessera Sanitaria tramite<br>tessera sanitaria TS-CNS, SPID o CIE. L'assistito può consultare l'elenco<br>delle spese sanitarie e selezionare le singole voci per le quali esprime<br>la propria opposizione all'invio dei relativi dati da parte del Sistema<br>Tessera Sanitaria all'Agenzia delle entrate per l'elaborazione della<br>dichiarazione precompilata. L'opposizione all'utilizzo dei dati relativi<br>alla spesa sanitaria comporta che la spesa e il relativo rimborso non<br>siano resi disponibili all'Agenzia delle entrate per l'elaborazione della<br>dichiarazione precompilata.                                                                                           |
|----|----------------------------------------------------------------------------------------------------|
| d) | Dal 1º ottobre dell'anno di riferimento al 31 gennaio dell'anno                                                                                                    |
|    | successivo, si può esercitare l'opposizione a rendere disponibili<br>all'Agenzia delle entrate i dati aggregati relativi ad una o più<br>tipologie di spesa, comunicando all'Agenzia delle entrate, oltre alla<br>tipologia di spesa da escludere, il proprio codice fiscale, gli altri dati<br>anagrafici e il numero di identificazione posto sul retro della tessera<br>sanitaria con la relativa data di scadenza. L'opposizione all'utilizzo<br>dei dati relativi ad una tipologia di spesa comporta che le spese<br>della tipologia selezionata e i relativi rimborsi non siano resi disponibili<br>all'Agenzia delle entrate per l'elaborazione della dichiarazione<br>precompilata. Per effettuare la comunicazione l'assistito può: |
|    | <ul> <li>a) inviare una e-mail all'indirizzo di posta elettronica <u>opposizioneutilizzospesesanitarie@agenziaentrate.it;</u></li> <li>b) telefonare al Centro di assistenza multicanale dell'Agenzia delle entrate mediante l'utilizzo dei numeri 800909696 - 0697617689 (da cellulare) – +39 0645470468 (da estero);</li> <li>c) recarsi personalmente presso un qualsiasi ufficio territoriale dell'Agenzia delle entrate e consegnare il modello fac-simile di richiesta di opposizione pubblicato sul sito internet dell'Agenzia delle entrate.</li> <li>Se l'assistito utilizza le modalità di cui alle lettere a) e b) può inviare il modello fac-simile di richiesta di opposizione pubblicato sul sito sul sito</li> </ul>          |
|    | i internet dell'Agenzia delle entrate o tornire le intormazioni sopra                                                                                                    |

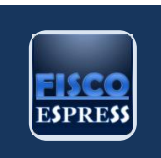

|                                                                                                    | indicate in forma libera. In tutti i casi di utilizzo del modello fac-simile<br>di richiesta di opposizione pubblicato sul sito internet dell'Agenzia<br>delle entrate, alla richiesta occorre allegare copia del documento di<br>identità, mentre nell'ipotesi di richiesta in forma libera è sufficiente<br>indicare il tipo di documento di identità, il numero e la scadenza<br>dello stesso.                                                                                                    |
|----------------------------------------------------------------------------------------------------|----------------------------------------------------------------------------------------------------|
|                                                                                                    | L'opposizione all'utilizzo delle spese sanitarie e dei rimborsi può essere esercitata                                                                                                    |
|                                                                                                    | <ul> <li>direttamente dall'assistito che abbia compiuto i sedici anni d'età,</li> <li>dal suo rappresentante legale, se l'assistito non ha compiuto i sedici<br/>anni d'età o è incapace d'agire.</li> <li>Resta ferma la possibilità per il contribuente di inserire le spese per le quali è<br/>stata esercitata l'opposizione, purché sussistano i requisiti per la detraibilità<br/>delle spese sanitarie previsti dalla legge.</li> </ul>                                                                                                    |
|                                                                                                    | Ai fini dell'elaborazione della dichiarazione dei redditi precompilata, il Sistema<br>Tessera Sanitaria, dal 31 marzo di ciascun anno successivo al periodo d'imposta<br>di riferimento, mette a disposizione dell'Agenzia delle entrate i dati consolidati<br>relativi a:                                                                                                    |
| DATI RELATIVI ALLE<br>SPESE VETERINARIE<br>MESSI A<br>DISPOSIZIONE DAL<br>SISTEMA TESSERA<br>SANITARIA AI FINI<br>DELLA<br>DICHIARAZIONE<br>DEI REDDITI<br>PRECOMPILATA | <ul> <li>spese veterinarie sostenute dalle persone fisiche nel periodo d'imposta precedente, riguardanti le tipologie di animali individuate dal decreto del Ministero delle finanze 6 giugno 2001, n. 289;</li> <li>rimborsi effettuati nel periodo d'imposta precedente per prestazioni non erogate o parzialmente erogate, specificando la data nella quale sono stati versati i corrispettivi delle prestazioni non fruite.</li> <li>I dati forniti dal Sistema Tessera Sanitaria sono quelli relativi alle ricevute di pagamento e alle fatture relative alle spese veterinarie sostenute dal contribuente nell'anno d'imposta e ai rimborsi erogati.</li> <li>Per ciascuna spesa o rimborso i dati disponibili sul Sistema Tessera Sanitaria sono:</li> </ul> |
|                                                                                                    | DATI DISPONIBILI SUL SISTEMA TS                                                                                                    |

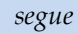

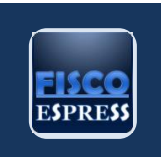

|                                                                                           | a)                                                                                                    | codice fiscale del contribuente cui si riferisce la spesa o il rimborso                                                                                                    |
|-------------------------------------------------------------------------------------------|----------------------------------------------------------------------------------------------------|----------------------------------------------------------------------------------------------------|
|                                                                                           | b)                                                                                                    | codice fiscale o partita IVA e cognome e nome o denominazione<br>del soggetto                                                                                                    |
|                                                                                           | c)                                                                                                    | data del documento fiscale che attesta la spesa;                                                                                                    |
|                                                                                           | d)                                                                                                    | tipologia della spesa                                                                                                    |
|                                                                                           | e)                                                                                                    | importo della spesa o del rimborso                                                                                                    |
|                                                                                           | f)                                                                                                    | data del rimborso;                                                                                                    |
|                                                                                           | g)                                                                                                    | tracciabilità del pagamento                                                                                                    |
| MODALITÀ DI<br>ACCESSO AI DATI<br>DELLE SPESE<br>VETERINARIE E<br>RELATIVO<br>TRATTAMENTO | L'Agenz<br>messi a<br>Nel a<br>operate<br>i diper<br>selezion<br>informa<br>In fa<br>nell'ele<br>delle sp<br>viene, in<br>al netto<br>I rimi<br>cui è st<br>precom | zia delle Entrate elabora i dati relativi alle spese veterinarie e ai rimborsi<br>disposizione dal Sistema Tessera Sanitaria con sistemi automatici.<br>caso di modifiche delle spese veterinarie rispetto ai dati precompilati,<br>e:<br>direttamente dal contribuente, anche mediante la compilazione<br>semplificata,<br>per il tramite del sostituto d'imposta che presta l'assistenza fiscale,<br>avvalendosi degli intermediari,<br>adenti dell'Agenzia delle Entrate, limitatamente alle dichiarazioni<br>ate in via centralizzata per il controllo formale <sup>10</sup> , possono accedere alle<br>zioni di dettaglio, disponibili nel Sistema Tessera Sanitaria.<br>se di accesso alla dichiarazione precompilata, il contribuente visualizza<br>noco delle informazioni attinenti alla dichiarazione precompilata, il totale<br>pese veterinarie e dei relativi rimborsi. Il totale delle spese veterinarie<br>noltre, esposto nell'apposito campo della dichiarazione precompilata,<br>o delle relative spese rimborsate, riferibili al medesimo anno d'imposta. |

 $<sup>^{10}</sup>$  di cui all'articolo 36-ter del decreto del Presidente della Repubblica 29 settembre 1973, n. 600

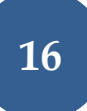

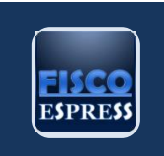

tassazione separata.

Se la spesa veterinaria oggetto del rimborso non è stata portata in detrazione nella dichiarazione dei redditi relativa all'anno in cui è stata sostenuta, il contribuente può modificare la dichiarazione precompilata eliminando dai redditi assoggettati a tassazione separata l'importo del relativo rimborso.

Le informazioni di cui sopra sono rese disponibili agli intermediari, nonché ai sostituti d'imposta, preventivamente delegati dal contribuente, e ai dipendenti dell'Agenzia delle entrate incaricati di fornire assistenza ai contribuenti in relazione alla dichiarazione precompilata.

Ai fini dell'eventuale:

- consultazione dei dati delle spese veterinarie indicati nella dichiarazione precompilata: a partire dalla data di messa a disposizione della dichiarazione, il contribuente può verificare nella propria area riservata del sito internet dell'Agenzia delle entrate, le informazioni di dettaglio relative alle singole spese veterinarie e ai rimborsi.
- rettifica dei dati delle spese veterinarie indicati nella dichiarazione precompilata: a partire dalla data in cui è possibile accettare, modificare o integrare direttamente la dichiarazione il contribuente può modificare, nella propria area riservata del sito internet dell'Agenzia delle entrate, le informazioni di dettaglio relative alle singole spese veterinarie e ai rimborsi.

Tutte le informazioni di dettaglio possono essere consultate dai dipendenti dell'Agenzia delle entrate esclusivamente nell'ambito delle attività di controllo<sup>11</sup>.

<sup>&</sup>lt;sup>11</sup> di cui all'articolo 36-ter del d.P.R. n. 600 del 1973

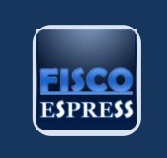

# ESENZIONE IRPEF PER I TERRENI DI IAP E COLTIVATORI DIRETTI

I modelli dichiarativi 2025 riferiti all'anno di imposta 2024 accolgono le **novità** legate alla **tassazione agevolata** dei **redditi dei terreni** per i coltivatori diretti (**CD**) e gli imprenditori agricoli professionali (**IAP**) iscritti nella previdenza agricola. La **misura** di favore, qui riepilogata, è stata **confermata** per gli **anni 2024 e 2025** dal c.d. "**Decreto Milleproroghe**" (D.L. 215/2023).

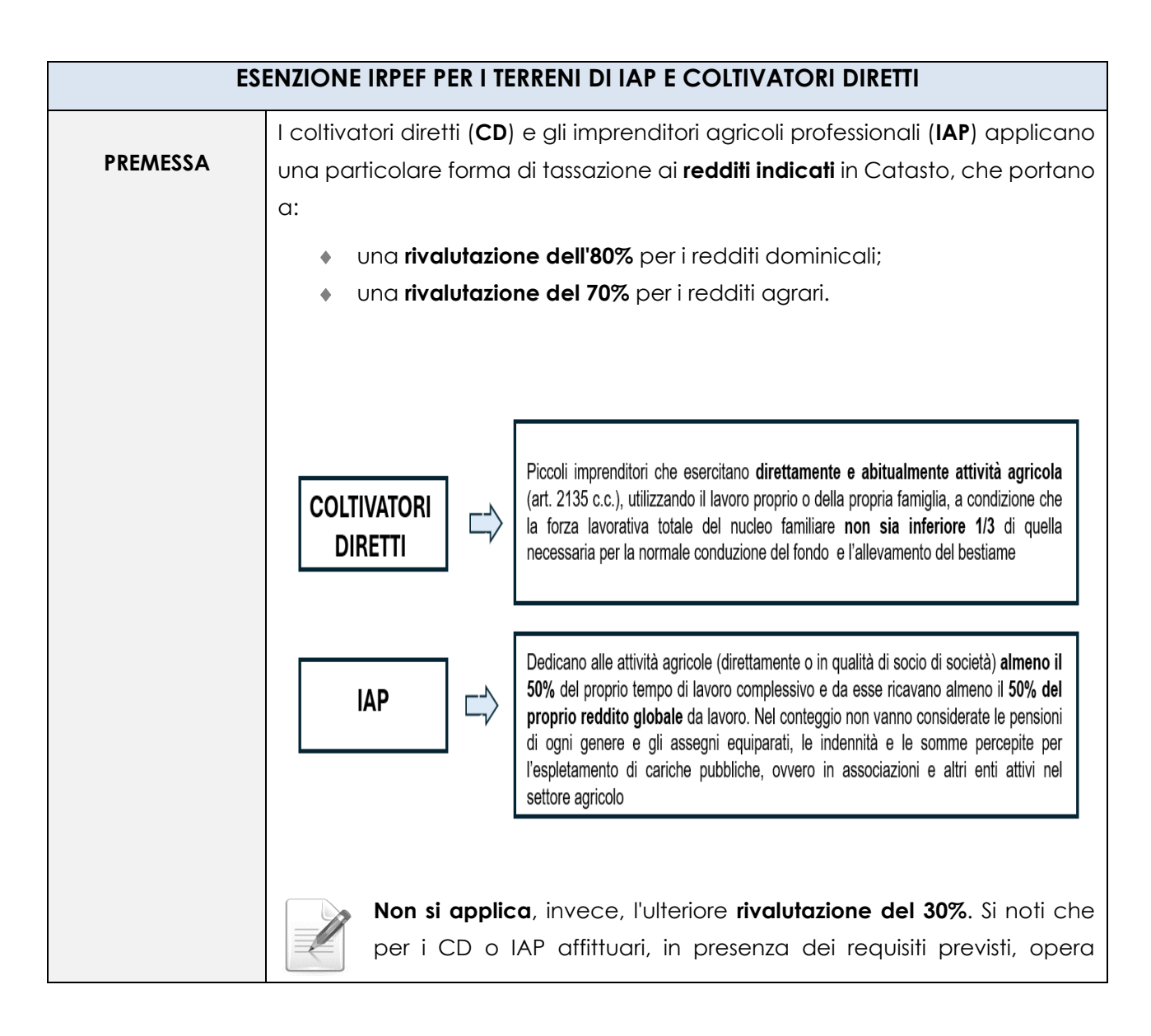

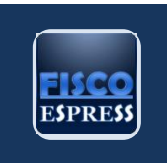

|                  | 1                                                               |                                                                                                 |                                        |               |  |
|------------------|-----------------------------------------------------------------|-------------------------------------------------------------------------------------------------|----------------------------------------|---------------|--|
|                  | l'agevolazior                                                   | l'agevolazione per l'affitto a "giovane imprenditore agricolo" <sup>12</sup> e non si applica   |                                        |               |  |
|                  | altresì alcuna rivalutazione del reddito agrario.               |                                                                                                 |                                        |               |  |
|                  |                                                                 |                                                                                                 |                                        |               |  |
|                  | L'art 1 o                                                       | amma 11 della Lagga 020/0                                                                       | 01/ ha nai intradatta u                | na maaifiaa   |  |
|                  | L UII. I, C                                                     |                                                                                                 |                                        | no specifico  |  |
|                  | regime ai rav                                                   | <b>/ore</b> , prevedendo che per g                                                              | li anni 2017, 2018 e 2019              | ,<br>,        |  |
|                  | <ul> <li>non c</li> </ul>                                       | concorrono a formare la bas                                                                     | e imponibile ai fini dell'             | IRPEF e delle |  |
|                  | addiz                                                           | zionali regionale e comuna                                                                      | le, i redditi dominicali               | e agrari dei  |  |
|                  | terrer                                                          | ni dichiarati da                                                                                |                                        |               |  |
|                  | √ c                                                             | oltivatori diretti ( <b>CD</b> ),                                                               |                                        |               |  |
|                  | √ ir                                                            | nprenditori agricoli professio                                                                  | onali ( <b>IAP</b> ), se iscritti allo | n previdenza  |  |
|                  | a                                                               | gricola.                                                                                        |                                        |               |  |
|                  | Tale age                                                        | evolazione è stata poi <b>prorog</b>                                                            | <b>gata di anno in anno</b> sin        | o al periodo  |  |
|                  | d'imposta 20                                                    | d'imposta 2023 senza apportare modifiche significative.                                         |                                        |               |  |
|                  | Dal 2024 l'agevolazione è stata ridefinita in termini di misura |                                                                                                 |                                        |               |  |
|                  | dell                                                            | dell'esenzione, adesso correlata allo scaglione di reddito di                                   |                                        |               |  |
|                  | riferi                                                          | mento che deve essere c                                                                         | leterminato considerar                 | ndo i redditi |  |
|                  | domi                                                            | nicali e garari <b>congiuntamer</b>                                                             |                                        |               |  |
|                  | donn                                                            |                                                                                                 |                                        |               |  |
|                  | Il "Decreto N                                                   | Ailleproroghe 2024" <sup>13</sup> ha <b>pro</b> i                                               | r <b>ogato l'agevolazione</b> ir       | n commento    |  |
| LE NOVITÀ PER IL | anche per g                                                     | gli <b>anni 2024 e 2025</b> . Per e                                                             | ffetto delle modifiche                 | apportate si  |  |
| D'IMPOSTA 2024   | prevede tuttavia che:                                           |                                                                                                 |                                        |               |  |
|                  | <ul> <li>con riferimento alle annualità 2024 e 2025.</li> </ul> |                                                                                                 |                                        |               |  |
|                  | ♦ ired                                                          | <ul> <li>i redditi dominicali e agrari di coltivatori diretti e IAP14 iscritti nella</li> </ul> |                                        |               |  |
|                  | previ                                                           | denza aaricola concorrono                                                                       | o, considerati <b>conaiun</b>          | tamente, al   |  |
|                  | reddito complessivo nelle sequenti percentuali:                 |                                                                                                 |                                        |               |  |
|                  |                                                                 | SCAGLIONE DI REDDITO                                                                            | % ESENZIONE                            |               |  |
|                  |                                                                 | Fino a 10.000 €                                                                                 | 100%                                   |               |  |
|                  |                                                                 | Da 10.000 € a 15.000 €                                                                          | 50%                                    |               |  |
|                  |                                                                 |                                                                                                 |                                        |               |  |

<sup>&</sup>lt;sup>12</sup> art. 14, comma 3 della Legge 441/1998.
<sup>13</sup> art. 13, comma 3-bis del D.L. 215/2023.
<sup>14</sup> di cui all'art. 1 del D.Lgs 99/2004.

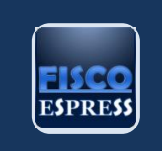

|                                                                                                    | Oltre 15.000 €                                                                          | 0 %                                                                          |                               |
|----------------------------------------------------------------------------------------------------|-----------------------------------------------------------------------------------------|------------------------------------------------------------------------------|-------------------------------|
| Sotto il <b>profilo soggettivo</b> il beneficio è riconosciuto (come in passato) ai<br>soggetti professionali ( <b>coltivatori diretti e imprenditori agricoli</b> ) iscritti alla<br>previdenza agricola che, in virtù di detta iscrizione, possono beneficiare delle<br>soglie di esenzione dei redditi dominicali e agrari. |                                                                                         |                                                                              |                               |
| ESENZ                                                                                                    | IONE IRPEF REDDITI DOMINICAL                                                            | I E AGRARI PER "CD" E "IAP                                                   | " 2024                        |
| SO                                                                                                    | GGETTI INTERESSATI                                                                      | SOGGETTI ESCL                                                                | USI                           |
| <b>CD e IAP</b><br>agricola                                                                                                    | iscritti alla previdenza                                                                | Società agricole che op<br>determinazione dei rec<br>catastale <sup>15</sup> | otano per la<br>Iditi su base |
| Familiare co<br>alla previde                                                                                                    | <b>padiuvante</b> del CD iscritto<br>enza agricola                                      | <b>Soci di Snc e Sas</b> che hanno op                                        |                               |
| Persone fisich<br>soci di societ                                                                                                    | ne con qualifica di CD o IAP,<br>tà semplice                                            | base catastale                                                               |                               |
| Si propo<br>correttamen<br>l'eventuale re                                                                                                    | ne di seguito un <b>esempio nu</b><br>te gli scaglioni di riferim<br>eddito imponibile. | <b>merico</b> sulle modalità pe<br>nento per l'esenzione,                    | er individuare<br>e dunque    |
| ESEMPIO                                                                                                    |                                                                                         |                                                                              |                               |
| Tizio, coltivat<br>indicati in Co                                                                                                    | ore diretto, presenta la segue<br>atasto per il 2024 riferiti ai propri                 | ente situazione sommando<br>terreni:                                         | tutti i redditi               |
| <ul> <li>redd</li> </ul>                                                                                                    | i <b>ti dominicali</b> 7.000 euro;                                                      |                                                                              |                               |
| <ul> <li>redd</li> <li>Si gyrà guind</li> </ul>                                                                                                    | i <b>ti agrari</b> 8.000 euro.                                                          |                                                                              |                               |
|                                                                                                    | iti dominicali rivalutati 12 400 /2                                                     | 7 000 x 1 8).                                                                |                               |
| <ul> <li>redd</li> </ul>                                                                                                    | iti agrari rivalutati 13.600 (8.000                                                     | x 1,7)                                                                       |                               |

<sup>&</sup>lt;sup>15</sup> ex art. 1, comma 1093 della Legge 296/2006.

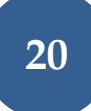

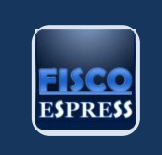

|               | <ul> <li>redditi fondiari fiscalmente rilevanti per il 2024 26.200 (12.600 + 13.600).</li> </ul>                                                              |
|---------------|----------------------------------------------------------------------------------------------------|
|               | Il <b>reddito imponibile per il 2024</b> sarà pari a <b>13.700 euro</b> , di cui:                                                                             |
|               | <ul> <li>0 euro per lo scaglione di redditi fondiari 0 - 10.000 euro;</li> </ul>                                                                              |
|               | <ul> <li>2.500 euro per lo scaglione 10.000 - 15.000 euro (5.000 × 50%);</li> </ul>                                                                           |
|               | <ul> <li>11.200 euro per lo scaglione oltre 15.000 euro (11.200 × 100%).</li> </ul>                                                                           |
|               | Con una FAQ del 24.06.2025 l'Agenzia delle Entrate ha fornito chiarimenti sulle                                                                               |
| IL CASO DELLA | soglie di esenzione dei redditi dominicali e agrari della società semplice                                                                                    |
| SEMPLICE      | agricola IAP. Nell'occasione l'Amministrazione finanziaria ricorda che:                                                                                       |
| AGRICOLA      | <ul> <li>il regime agevolativo in commento è rivolto ai soggetti professionali</li> </ul>                                                                     |
|               | (coltivatori diretti e imprenditori agricoli) iscritti alla previdenza agricola che,                                                                          |
|               | in virtù di detta iscrizione, possono beneficiare delle soglie di esenzione dei                                                                               |
|               | redditi dominicali e agrari;                                                                                                    |
|               | <ul> <li>la società semplice, ancorché IAP, non è un soggetto iscritto alla previdenza</li> </ul>                                                             |
|               | <b>agricola</b> poiché l'iscrizione è un requisito conseguibile esclusivamente dai soci                                                                       |
|               | persone fisiche.                                                                                                    |
|               | Infatti, la società semplice <sup>16</sup> è <b>imprenditore agricolo professionale</b><br>(IAP) qualora lo statuto preveda quale oggetto sociale l'esercizio |
|               | della qualifica di imprenditore agricolo professionale.                                                                                                    |

<sup>&</sup>lt;sup>16</sup> ai sensi dell'art. 1 del D.Lgs 99/2004.
<sup>17</sup> di cui all'art. 2135 c.c.

Notiziario – approfondimenti e novità fiscali

segue

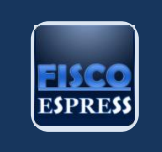

#### DELEGHE SERVIZI ONLINE – FATTURE ELETRRONICHE E CASSETTO FISCALE

I **contribuenti**, sia persone fisiche che giuridiche, possono decidere di **delegare** gli **intermediari** al fine di **consultare** il proprio "**cassetto fiscale**". I soli **operatori economici** possono conferire altresì la **delega** ai fini dell'utilizzazione dei servizi di "**fatturazione elettronica**" offerti dall'Agenzia delle Entrate. Quanto alle **modalità di conferimento**, in linea generale, se ne distinguono **tre**, ossia delega rilasciata:

- direttamente online, mediante l'apposito servizio presente nell'aria riservata;
- presentando apposito modello cartaceo in ufficio;
- consegnano il **modello cartaceo all'intermediario**, il quale provvederà a comunicarla all'Amministrazione finanziaria.

Di seguito, analizziamo la procedura.

Re.Co.Fi.Ma.

| DELEC                        | GHE SERVIZI ONLINE – FATTURE ELETTRONICHE E CASSETTO FISCALE                                                                                                    |
|------------------------------|----------------------------------------------------------------------------------------------------|
| DELEGARE GLI<br>INTERMEDIARI | <ul> <li>I contribuenti – siano essi persone fisiche che giuridiche – possono decidere di delegare gli intermediari abilitati al fine di consultare il proprio "cassetto fiscale"; ai soli operatori economici è poi data la possibilità di conferire, oltre che al fiscale, la delega ai fini dell'utilizzazione dei servizi di "fatturazione elettronica" offerti dall'Agenzia delle Entrate.</li> <li>Con il conferimento della delega al proprio cassetto fiscale, il contribuente consente al soggetto delegato di consultare le proprie informazioni fiscali relative a:</li> <li>dati anagrafici;</li> <li>dichiarazioni fiscali (tra cui certificazioni uniche, modello redditi persone fisiche o 730, dichiarazioni IVA eccetera);</li> <li>eventuali dati di condono e concordati;</li> <li>dati dei rimborsi;</li> <li>versamenti effettuati mediante modello F24 o F23;</li> <li>dati del registro (tra cui dati delle locazioni, donazioni, successioni ecc.).</li> <li>Diversamente, mediante il conferimento della delega ai servizi online di fatturazione di fatturazione di servizi online di</li> </ul> |
|                              |                                                                                                    |

segue

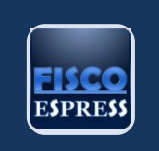

|                                  | 1                                                                                                    |                                                                                                    |
|----------------------------------|----------------------------------------------------------------------------------------------------|----------------------------------------------------------------------------------------------------|
|                                  | a)                                                                                                    | generare, trasmettere e conservare le fatture elettroniche                                                                                                    |
|                                  | b)                                                                                                    | consultare e acquisire i dati delle fatture emesse e ricevute                                                                                                    |
|                                  | c)                                                                                                    | consultare e acquisire i dati delle fatture transfrontaliere emesse e<br>ricevute all'Agenzia delle Entrate                                                                                                    |
|                                  | d)                                                                                                    | trasmettere e consultare i dati delle comunicazioni trimestrali di<br>liquidazione periodica IVA                                                                                                    |
|                                  | e)                                                                                                    | trasmettere, consultare e acquisire i dati dei corrispettivi                                                                                                    |
|                                  | f)                                                                                                    | visualizzare ed accedere alle funzionalità relative ai Documenti<br>IVA precompilati                                                                                                    |
|                                  | g)                                                                                                    | <b>registrare l'indirizzo telematico</b> preferito per la ricezione delle fatture "codice univoco" o "pec"                                                                                                    |
|                                  | h)                                                                                                    | <b>accreditare e censire dispositivi telematici</b> (come registratori telematici) nonché <b>generare il QR-code</b> , finalizzato all'acquisizione automatica delle informazioni anagrafiche IVA del soggetto delegante e del relativo "indirizzo telematico"                                                                                                    |
| DELEGA AL<br>CASSETTO<br>FISCALE | Il contr<br>interm<br>della <b>c</b><br>due in<br>Tra                                                                                               | ribuente può delegare la consultazione del proprio cassetto fiscale agli<br>ediari di cui all'art. 3, comma 3, del D.P.R. n. 322/1998 <sup>18</sup> . La delega,<br><b>Jurata di 4 anni</b> , può essere conferita contemporaneamente a massimo<br>termediari e può essere revocata in qualsiasi momento.<br>e sono le diverse modalità per delegare – o revocare – un intermediario |
|                                  | alla co                                                                                                    | onsultazione del proprio <b>cassetto fiscale</b> :                                                                                                    |
|                                  | ٠                                                                                                    | direttamente on line, mediante l'apposito servizio presente nell'area                                                                                                    |
|                                  |                                                                                                    | riservata;                                                                                                    |
|                                  | <ul> <li>presentando il <u>modello</u> di conferimento della delega direttamente in<br/>un qualsiasi ufficio dell'Agenzia delle Entrate;</li> </ul> |                                                                                                    |

<sup>18</sup> Il comma 3 dell'art. 3, considera soggetti incaricabili alla trasmissione telematica mediante il servizio telematico Entratel:

gli iscritti negli albi dei dottori commercialisti, dei ragionieri e dei periti commerciali e dei consulenti del lavoro;

 i soggetti iscritti alla data del 30 settembre 1993 nei ruoli di periti ed esperti tenuti dalle camere di commercio, industria, artigianato e agricoltura per la sub-categoria tributi, in possesso di diploma di laurea in giurisprudenza o in economia e commercio o equipollenti o diploma di ragioneria;

le associazioni sindacali di categoria tra imprenditori indicate nell'articolo 32, comma 1, lettere a), b) e c), del decreto legislativo 9 luglio 1997, n. 241 nonché quelle che associano soggetti appartenenti a minoranze etnico-linguistiche;
 i centri di assistenza fiscale per le imprese e per i lavoratori dipendenti e pensionati;

gli altri incaricati individuati con decreto del Ministro dell'economia e delle finanze.

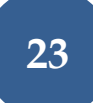

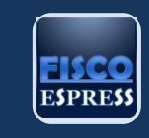

| •<br>In<br>segue | consegnando lo stesso <b>modello all'inte</b><br>di un documento di identità, il quale tra<br>delle entrate.<br>merito alla <b>prima modalità</b> , il contrib<br>nte iter: | ermediario, insieme alla copia<br>asmetterà i dati all'Agenzia<br>uente deve procedere con il                                                                                                    |
|------------------|----------------------------------------------------------------------------------------------------|----------------------------------------------------------------------------------------------------|
| 1)               | accedere al sito dell'Agenzia delle En<br>o CREDENZIALI                                                                                                    | trate mediante SPID, CIE, CNS                                                                                                    |
| 2)               | nella Home dell'area riservata selezion<br>Area riserv<br>Area riserv                                                                                                    | are " <i>il tuo profilo</i> "<br>/ata<br>ervizi ① Assistenza                                                                                                    |
| 3)               | Una volta aperta la sezione "il tuo prof<br>presente sulla sinistra " <b>deleghe</b> " e poi                                                                                | <ul> <li>iilo", selezionare nella tendina</li> <li>'intermediari"</li> </ul> Deleghe, autorizzazioni e incarichi <ul> <li>Hai delle deleghe attive: consulta la sezione Intermediari</li> <li>Non hai autorizzazioni attive</li> <li>Hai degli incarichi attivi: consulta la sezione Incarichi</li> </ul> IBAN per accredito rimborsi Iii Non hai aarora romunicato un rodire IBAN |
|                  | Credenziali/PIN (i) Non ci sono contatti inseriti                                                                                                    |                                                                                                    |

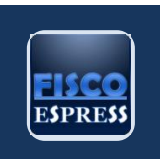

|    | 1                                                                                                    |                                                                                              |
|----|----------------------------------------------------------------------------------------------------|----------------------------------------------------------------------------------------------|
|    | a questo punto appare la scherr                                                                                                    | mata (sottostante) con la quale il                                                           |
|    | contribuente può gestire le proprie                                                                                                  | e deleghe – comunicarne di nuove                                                             |
|    | ovvero modificare/revocare quel                                                                                                    | le presenti – ovvero monitorare le                                                           |
|    | deleghe attive rilasciate – "chi ha                                                                                                  | o delegato" – o ricevute – "chi mi                                                           |
|    | ha delegato"                                                                                                    |                                                                                              |
|    | Intormodiari                                                                                                    |                                                                                              |
|    | Interneulan                                                                                                    |                                                                                              |
|    | In questa sezione puoi comunicare la delega che hai conterito a un intermediari<br>delegato come intermediario e chi ti ha delegato. | o o modificare/revocare una delega gia inserita. Puoi inoltre visualizzare chi hai           |
| 4) | Gestione deleghe                                                                                                    |                                                                                              |
| ., | Puoi comunicare una nuova delega a intermediari e/o professionisti, modific                                                          | are o revocare una delega già inserita.                                                      |
|    | Vai alla gestione delle tue deleghe $ ightarrow$                                                                                     |                                                                                              |
|    |                                                                                                    |                                                                                              |
|    | Chi no delegato                                                                                                    | Chi mi na delegato                                                                           |
|    | Puoi consultare le deleghe che hai conferito a professionisti e<br>intermediari.                                                     | Puoi consultare le deleghe che hai ricevuto in qualità di intermediario o<br>professionista. |
|    | Deleghe attive per Cassetto fiscale: 1                                                                                               | Nessuna Delega attiva                                                                        |
|    |                                                                                                    |                                                                                              |
|    | <u>Visualizza chi hai delegato</u>                                                                                                   |                                                                                              |
|    | premendo su " <b>vai a aestione dell</b> a                                                                                           | <b>e tue deleghe</b> ", il sistema presenta                                                  |
|    | due diverse opzioni:                                                                                                    |                                                                                              |
|    | <ul> <li>"nuova delega" per comuni</li> </ul>                                                                                        | care appunto una nuova delega                                                                |
|    | conferita;                                                                                                    |                                                                                              |
|    | <ul> <li>"opzione su deleghe" per rin</li> </ul>                                                                                     | novare ovvero eliminare le                                                                   |
|    | deleghe già conferite                                                                                                    |                                                                                              |
|    |                                                                                                    |                                                                                              |
|    |                                                                                                    |                                                                                              |
| 5) | 203                                                                                                    | =                                                                                            |
|    |                                                                                                    |                                                                                              |
|    |                                                                                                    |                                                                                              |
|    | Nuova delega                                                                                                    | Operazione su deleghe                                                                        |
|    | Comunica una nuova orrega                                                                                                    | Gestado ne unegare che nas comunicato<br>Gestado le deleghe comunicate 🌶                     |
|    |                                                                                                    |                                                                                              |
|    | •                                                                                                    |                                                                                              |

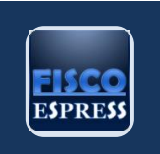

| 6) | Premendo "comunica una nuova delega" il sistema apre una nuova<br>finestra in cui riporterà in automatico il codice fiscale del<br>contribuente delegante e il periodo di validità di 4 anni, mentre<br>occorrerà inserire il codice fiscale dell'intermediario delegato in<br>"anagrafica del delegato". Successivamente si può cliccare su<br>"inserisci".                                                                                                    |
|----|----------------------------------------------------------------------------------------------------|
|    | Se il contribuente è un rappresentante legale di società o altro ente<br>e vuole conferire la delega a nome di quest'ultimo occorre attivare<br>il flag " <b>sono un rappresentate legale/negoziale</b> ", e bisognerà altresì<br>inserire il codice fiscale della società o ente rappresentato<br>Anagrafica del delegante<br>Codice fiscale:<br>Sono un rappresentante legale/negoziale<br>Codice fiscale società/ente:                                                                                                    |
| 7) | dopo aver cliccato su "inserisci" – se il delegante ha effettuato<br>l'accesso con le credenziali AdE il sistema chiederà di inserire il PIN<br>abbinato all'utenza – vi sarà la schermata con l'esito dell'operazione<br>Comunica una nuova delega<br>Casetto fiscale et true e contipetti Case et enti previdenziai Consultatione Planimetrie<br>Casetto fiscale e<br>Iserito corsente di consultate a un intermediario per la consultatione dei propri dati fiscii.<br>Ferra retando la posibilità d'usufuire del serito per proprio conto, è posibile delegare fino a due intermediari abilitati al tintate (µd es, commercialisti, consulenti del lavon, Cal, associazioni di categoria),<br>al'accesso al proprio Casetto fiscale.<br>In alternativa, il delegante può presentare il modulo – reso disponibile<br>al seguente <u>link</u> debitamente compilato a qualsiasi ufficio<br>doll' A conzila dollo Entrato II presentare mediulo può associa procontato to |
|    | aell'Agenzia delle Entrate. Il presente modulo può essere presentato<br>anche da un soggetto diverso dal delegante, purché sia altresì                                                                                                    |

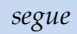

**FISCO** ESPRESS

|                  | compilata la sezione relativa alla procura speciale e l'autentica di firma.                                                                   |
|------------------|----------------------------------------------------------------------------------------------------|
|                  |                                                                                                    |
| Diverso<br>compi | amente, il contribuente può consegnare il medesimo <b>modulo</b><br>lato, sottoscritto e corredato di una copia del documento d'identità      |
| all'inte         | rmediario, il quale lo trasmetterà all'Agenzia delle Entrate sulla base                                                                       |
| del seg          | guente iter:                                                                                                    |
|                  | accedere al sito dell'Agenzia delle Entrate mediante SPID, CIE, CNS                                                                           |
| l)               | o CREDENZIALI                                                                                                    |
| II)              | nella Home dell'area riservata selezionare " <b>il tuo profilo</b> "                                                                          |
| 111)             | una volta aperta la sezione " <i>il tuo profilo</i> ", selezionare nella tendina<br>presente sulla sinistra " <b>deleghe – intermediari</b> " |

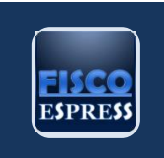

| premere su "vai a gestione delle tue<br>due diverse opzioni:<br>• "nuova delega" per delegare un<br>"comunicare una delega conferi<br>• "opzione su deleghe" per rinnova<br>conferite ad altro intermediario, a<br>quelle conferite da un cliente, op<br>delega" | deleghe", il sistema presenta<br>intermediario ovvero<br>ta da un cliente";<br>are/eliminare le deleghe già<br>ovvero rinnovare/eliminare<br>opure per "attivare una |
|----------------------------------------------------------------------------------------------------|----------------------------------------------------------------------------------------------------|
| Nuova delega<br>Comunica una nuova delega                                                                                                    | Operazione su deleghe<br>Gestisci le deleghe che hai comunicato                                                                                                    |
| Comunica una nuova delega →<br>Comunica una delega conferita da un cliente →                                                                                                    | Gestisci le deleghe comunicate →<br>Gestisci le deleghe conferite da un cliente →<br>Attivazione deleghe →                                                           |

segue

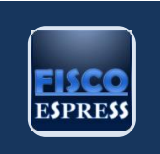

Una volta selezionato "comunica una delega conferita da un cliente" il sistema chiederà di inserire il codice fiscale del cliente e, se questo è un soggetto diverso da persona fisica, il codice fiscale del rappresentante legale/negoziale prima di premere "inserisci" In questo caso il contribuente riceverà presso il proprio domicilio fiscale, entro 15 giorni, un codice di attivazione da consegnare all'intermediario. Ricevuto il codice di attivazione, l'intermediario potrà procedere alla "attivazione della delega" V) Operazione su deleghe Nuova delega Gestisci le deleghe che hai comunicato Comunica una nuova delega Gestisci le deleghe comunicate → Comunica una nuova delega 🗲 Gestisci le deleghe Comunica una delega conferita da un cliente → Trascorsi 15 giorni senza aver ricevuto il codice di attivazione, il contribuente può richiedere l'attivazione della delega presso qualsiasi ufficio territoriale dell'Agenzia dichiarando la mancanza della ricezione del medesimo

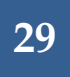

NOTIZIARIO – APPROFONDIMENTI E NOVITÀ FISCALI

segue

Re.Co.Fi.Ma.

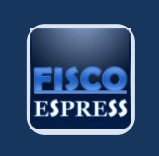

|                                          | -                                                                        |                                                                                                    |
|------------------------------------------|--------------------------------------------------------------------------|----------------------------------------------------------------------------------------------------|
| SERVIZIO<br>"FATTURE E<br>CORRISPETTIVI" | Gli int<br>elettro<br>clienti<br>della<br>sogge<br><b>moda</b><br>consul | ermediari abilitati possono utilizzare i servizi relativi alla fatturazione<br>onica resi disponibili dall'Agenzia delle Entrate per conto dei propri<br>previo conferimento della delega da parte di questi ultimi. La delega,<br><b>durata biennale</b> , può essere conferita contemporaneamente a 4<br>tti e può essere revocata in qualsiasi momento. Tre sono le <b>diverse</b><br><b>lità</b> per delegare – o revocare la delega – un intermediario alla<br>Itazione del proprio <b>cassetto fiscale</b> : |
|                                          | *                                                                        | direttamente on line, mediante l'apposito servizio presente nell'area<br>riservata;<br>presentando il <u>modello</u> di conferimento della delega direttamente in<br>un qualsiasi ufficio dell'Agenzia delle Entrate;<br>consegnando lo stesso modello all'intermediario (insieme alla copia                                                                                                    |
|                                          | In                                                                       | di un documento di identità), il quale trasmetterà i dati all'Agenzia<br>delle Entrate.<br>merito alla prima modalità, il contribuente dovrà:                                                                                                    |
|                                          | 1)                                                                       | accedere al sito dell'Agenzia delle Entrate mediante SPID, CIE, CNS<br>o CREDENZIALI                                                                                                    |
|                                          | 2)                                                                       | nella Home selezionare " <b>il tuo profilo</b> "                                                                                                    |
|                                          | 3)                                                                       | una volta aperta la sezione " <i>il tuo profilo</i> ", selezionare nella tendina presente sulla sinistra " <b>deleghe – intermediari</b> "                                                                                                    |
|                                          | 4)                                                                       | premendo su " <b>vai a gestione delle tue deleghe</b> ", il sistema presenta<br>due diverse opzioni: " <i>nuova delega</i> " per comunicare appunto una<br>nuova delega conferita ovvero " <i>opzione su deleghe</i> " per rinnovare<br>ovvero eliminare le deleghe già conferite.<br>Selezionare " <b>comunica una nuova delega</b> "                                                                                                    |
|                                          | 5)                                                                       | selezionare in alto " <b>fatture e corrispettivi</b> ". Il sistema riporterà in<br>automatico il codice fiscale del delegante e occorrerà:<br>• inserire eventuale società/ente per cui si opera, mettendo il<br>flag su " <b>sono un rappresentante legale/negoziale</b> " e<br>inserendo il codice fiscale della società/ente;                                                                                                    |

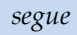

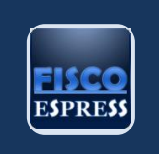

|             | <ul> <li>inserire il codice fiscale dell'intermediario delegato;</li> <li>selezionare i servizi per cui si intende conferire la delega. In<br/>automatico selezionando il primo servizio si conferiscono le<br/>deleghe anche per il secondo e terzo (che diventeranno<br/>grigi);</li> </ul> |
|-------------|----------------------------------------------------------------------------------------------------|
|             | <ul> <li>selezionare il flag di "presa visione"</li> </ul>                                                                                                    |
| Dopo av     | ver cliccato su "inserisci" – se il delegante ha effettuato l'accesso cor                                                                                                    |
| le crede    | enziali AdE il sistema chiederà di inserire il PIN abbinato all'utenza -                                                                                                    |
| uscirà la   | i schermata con l'esito dell'operazione.                                                                                                    |
|             |                                                                                                    |
| Comun       | ica una nuova delega                                                                                                    |
|             |                                                                                                    |
| Cassetto f  | fiscale Fatture e corrispettivi Casse ed enti previdenziali Consultazione Planimetrie                                                                                                    |
| Fatture     | e e corrispettivi 🔞                                                                                                    |
| Attraverso  | )<br>la seguente funzionalità è possibile comunicare una delega conferita all'utilizzo dei servizi previsti nell'ambito di                                                                                                    |
| Fatture e C | Corrispettivi.                                                                                                    |
| i E         | sito operazione                                                                                                    |
|             | Consultazione e acquisizione delle fatture elettroniche o dei loro duplicati informatici: Operazione completata con                                                                                                    |
| su          | Jccesso<br>• Fatturazione elettronica e conservazione delle fatture elettroniche: Operazione completata con successo                                                                                                    |
|             |                                                                                                    |
|             |                                                                                                    |
| In a        | uternativa, il delegante può presentare il <b>modulo</b> – reso disponibile d                                                                                                    |
| sequent     | re link debitamente compilato a qualsiasi <b>ufficio</b> dell'Agenzia delle                                                                                                    |
| Entrate     | Il modulo in questione può essere presentato anche da un soggetto                                                                                                    |
| diverse     | dal delegante, purché sig altresì compilata la sezione rolativa all                                                                                                    |
|             | conside a l'autorita di firma                                                                                                    |
| procurd     | speciale e l'autentica al tirma.                                                                                                    |
| Dive        | ersamente, il contribuente può consegnare il medesimo <b>modul</b> e                                                                                                    |
| compila     | ito, sottoscritto, correlato del documento d'identità e degli impor                                                                                                    |
| relativi    | al "volume d'affari" e "IVA a credito/debito" riportati nella                                                                                                    |
| dichiara    | izione IVA presentata nell'anno precedente <b>all'intermediario</b> , il quale                                                                                                    |
| può attiv   | vare la delega conferita:                                                                                                    |

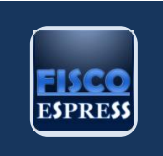

|                                                                                           | lando il modulo con il software reso disponibile al seguente link |  |
|-------------------------------------------------------------------------------------------|-------------------------------------------------------------------|--|
| e trasmettendolo telematicamente mediante il servizio Entratel:                           |                                                                   |  |
|                                                                                           |                                                                   |  |
| <ul> <li>Utilizzanao II servizio reso aisponibile nell'area riservata dei sito</li> </ul> |                                                                   |  |
| dell'Agenzia delle entrate. In particolare, bisogna:                                      |                                                                   |  |
|                                                                                           | accordare al site dell'Accortia della Entrata                     |  |
| 1)                                                                                        | accedere di sito dell'Agenzia delle Entrate -                     |  |
| 1)                                                                                        | https://iampe.agenziaentrate.gov.it/sam/UI/Login?rea              |  |
|                                                                                           | Im=/agenziaentrate - mediante SPID, CIE, CNS o                    |  |
|                                                                                           | CREDENZIALI                                                       |  |
| 2)                                                                                        | nella Home selezionare " <b>il tuo profilo</b> "                  |  |
|                                                                                           | una volta aperta la sezione "il tuo profilo", selezionare         |  |
| 3)                                                                                        | nella tendina presente sulla sinistra " <b>deleghe –</b>          |  |
|                                                                                           | intermediari"                                                     |  |
|                                                                                           | premere su "vai a aestione delle tue delcabo" il                  |  |
|                                                                                           |                                                                   |  |
| 4)                                                                                        | sistema presenta le seguenti opzioni "nuova delega"               |  |
|                                                                                           | ovvero "opzione su deleghe" e selezionare " <b>comunica</b>       |  |
|                                                                                           | una delega conferita da un cliente"                               |  |
|                                                                                           |                                                                   |  |
|                                                                                           |                                                                   |  |
|                                                                                           |                                                                   |  |

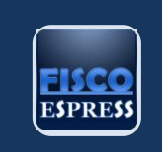

| 5) | <ul> <li>a questo punto selezionare in alto "fatture e corrispettivi", e occorrerà:</li> <li>inserire il codice fiscale del cliente delegante;</li> <li>selezionare i servizi per cui si intende conferire la delega. In automatico selezionando il primo servizio si conferiscono le deleghe anche per il secondo e terzo (che diventeranno grigi);</li> <li>inserire gli estremi della delega e del documento d'identità del cliente delegante;</li> <li>indicare gli elementi di riscontro (volume d'affari IVA e saldo IVA della precedente dichiarazione);</li> </ul> |
|----|----------------------------------------------------------------------------------------------------|
|    | Sezione 5 - Volume d'affari         VE50       Volume d'affari         VL32       Totale IVA a debito         VL33       Totale IVA a credito                                                                                                    |

Giuseppe Iannibelli